# Three ways to set up SMS operation record (Document)

According to the different execution methods, it is divided into three ways: Smart Template, Online Editing, and Uploading Attachments. Among them, the smart template is suitable for the situation that the form content is filled in with a large text, and only the approval comment needs to be filled in the subsequent approval stage. For the situation that the number of forms is large, the content is complex and the number of rows is not fixed, it is not recommended to use the smart template. This kind of form is more suitable for online editing or uploading attachments. Because the smart template cannot increase the number of rows in the form when filling, it will affect the flexibility and efficiency of filling.

### **1.Smart Template**

After the user logs in the the OLISS Web side, click "SMS Task Setting", then click "Add", enter the Add interface, select "regular" or "irregular" as needed, fill in the basic information (with \* required), and click "Next" to set the template.

| G | 互海科技                          |       |         |          |                        | We                       | orkbench (20984 | Vessel M        | onitor     | Find          | Switching S     | iystem <del>-</del> D |                 |       | D (     | <b>)</b> * | <b>X</b> |
|---|-------------------------------|-------|---------|----------|------------------------|--------------------------|-----------------|-----------------|------------|---------------|-----------------|-----------------------|-----------------|-------|---------|------------|----------|
| ŋ | SMS Management                | t ~   | SMS     | Task SI  | VIS Task Settin        | g                        |                 |                 |            |               |                 |                       |                 |       |         |            |          |
|   | SMS Files                     |       | Add     | mport    | ck "Add"<br>Export Set | Expiration Date          | Copy Vessel     | Valid 🗸         | Associated | I SMS Files 🗸 | Execution Metho | d 🗸 Keyv              | vords Searching |       | Searc   | ah Re      | aset     |
|   | Audits Manageme               | ent   |         | -        |                        |                          |                 | Verent Neren    |            |               |                 | Usland Davis          | DLC -{U         |       |         |            |          |
|   | Security Check                |       | NO.     | File No. | Table No.              | Table Name               | Record Time     | vessei marrie 🔻 | Receiving  | g Dept        | Effective Time  | Opioad Perio.         | P.I.C 01 U      | Opera | ation   |            |          |
|   | Operation<br>Record           | ~     | 0       | 000      | cx003-01               | 新聘和转岗岸基<br>人员职责熟悉记<br>录表 |                 | LINK OCEAN 1    |            |               | 2020-11-09      | 1Month                | 船长              | Edit  | Delete  | Off        | 1        |
|   | SMS Task                      |       | 0       | 001001   | 001001-1               | 船舶SMS报告<br>(智能模板2.0)     |                 | LINK OCEAN      |            |               | 2024-01-01      | 1Month                | 船长              | Edit  | Delete  | Off        |          |
|   | SMS Task<br>Setting           |       | 1.Click | O101     | o101                   | 船舶SMS检查报<br>告(智能模板)      |                 | LINK OCEAN      | 体系办        |               | 2024-11-14      | Irregular             | 船长              | Edit  | Delete  | Off        |          |
|   | SMS Archive                   |       | 0       | 0101     | HH0101990              | 互海测试管理表<br>格             |                 | LINK OCEAN 1    |            |               | 2024-08-08      | Irregular             | 船长              | Edit  | Delete  | Off        |          |
| 早 | Customs Affairs<br>Management | >     | 0       | 06101    | 01229                  | 船舶SMS报告                  |                 | LINK OCEAN      |            |               | 2024-01-01      | Irregular             | 船长              | Edit  | Delete  | Off        |          |
|   | Vessel Incident Re            | cords | 0       | 091101   | 091101                 | excel091101              |                 | LINK OCEAN 1    |            |               | 2024-09-11      | 1Month                | 采购专员            | Edit  | Delete  | Off        |          |
|   | Address Book                  | Σ     |         |          |                        |                          |                 |                 | 650 Total  | 10Total/Page  | 1               | 2 3                   | 65              | > 7   | Go To 1 |            | Page     |
| ப | E-Signature                   | >     |         |          |                        |                          |                 |                 |            |               |                 |                       |                 |       |         |            |          |

|                                                                       |                                                 | Add                       | 8                                  |
|-----------------------------------------------------------------------|-------------------------------------------------|---------------------------|------------------------------------|
| Regular Irregular 3.select "regu<br>Basic Info. Template Settings Wor | lar" or "irregular" as needed<br>kflow Settings | 4.Fill in the basic infor | mation (with * required)           |
| File No. *                                                            | Table No. *                                     | Table Name *              | No. * (The Smaller, The Closer)    |
| Please enter                                                          | Please enter                                    | Please enter              | 0                                  |
| Effective Time                                                        | Upload Period(Month) *                          | Record Time               | Receiving Dept                     |
| 2024-12-12                                                            | Please enter                                    | Please enter              | Please enter                       |
| Remarks                                                               |                                                 |                           |                                    |
| Please enter                                                          |                                                 |                           |                                    |
|                                                                       |                                                 |                           |                                    |
| Associated SMS Files                                                  |                                                 |                           |                                    |
| Please select SMS files.                                              |                                                 |                           |                                    |
| Vessel Name * Select All Add                                          |                                                 |                           |                                    |
|                                                                       |                                                 |                           | 5.Click "Next" to set the template |

Smart Template is divided into 2.0 and 1.0 versions:

#### (1) Smart Template 2.0

Select "Smart Template 2.0", without modifying the document template, directly click on the upload template (only support .docx format). Click the fill area, right-click to select the appropriate control to insert and then select properties of the field on the right. After all the field setting controls are completed, click "Next" to set the workflow.

|       |                   | Workiow Settings                 | Tips: If ten | nplate setup is skipped         | , execution can only be complete | d by uploading attach |
|-------|-------------------|----------------------------------|--------------|---------------------------------|----------------------------------|-----------------------|
|       | Execution Method: | Smart Template2.0 V              | Exe<br>SM3   | ecution Method: Onli<br>S Files | ine Editing                      |                       |
|       |                   |                                  |              | File Name                       | Operation                        |                       |
|       |                   | ⊥                                |              |                                 | N/A                              |                       |
|       | Please upload the | template first. It supports DOCX | Nor          | n-System Document T             | emplate                          |                       |
|       |                   | format.                          | L            | Jpload                          |                                  |                       |
|       | Click or Dra      | g The File Here to Upload        | Sup          | ports Word, Excel, and          | I PPT Format Files               |                       |
| Tips: |                   |                                  |              |                                 |                                  |                       |

|                                              | Add                                                                                                    | 8                                                                                                    |
|----------------------------------------------|----------------------------------------------------------------------------------------------------|----------------------------------------------------------------------------------------------------|
| Regular Irregular                            |                                                                                                    |                                                                                                    |
| Basic Info. Templa                           | ate Settings Execution Method: Smart Template2.0                                                                                                    | Change the template download the template                                                                                                    |
| ヽ ┌ 白 ⊘ α状態果<br>Template Configuration Path: | - Small Four - A* A* B / U - 6 X* X. ▲ 些 E Norma E 王 3 Out Ctrl + X es for this fiel<br>Click the blank area, right-click to select a component to insert into the document. You can con<br>7.Click the fill area, right-click to select a component to insert into the document. You can con<br>7.Click the fill area, right-click to select the appropriate cont<br>Basic Control<br>Basic Control<br>Basic Control<br>Basic Control<br>Basic Control<br>Basic Control<br>Basic Control<br>Basic Control<br>Basic Control<br>Check b<br>Check b | Control Settings<br>rol to insert<br>re Text Control<br>ract Control<br>a control<br>a control<br>a control<br>b control<br>Control December 2010<br>Control December 2010<br>Control December 2010<br>Please Select Control |
| Regular Irregular<br>Basic Info. Templ       | Add Cl<br>ate Settings Workflow Settings Execution Method: Smart Template2.0                                                                                                    | ick to change or download the template                                                                                                    |
| 小 户 白 全 微软強黒<br>Template Configuration Path: | - Small Four - A* A* B / U - S X* X. ▲ 些 図 Norme. ● 臣 玉 目 目 日 回 ♂ 曲 Q<br>Click the blank area, right-click to select a component to insert into the document. You can configure the component's properties for this field<br>风险评估活动评审报告                                                                                                    | Control Settings                                                                                                    |
|                                              | SPR0201-1 编号: {{Please enter}}                                                                                                    | * Date Format: (#-E-E                                                                                                    |
|                                              | 经过评审,下列风险因素及防范措施需要增加、修改完善: {{Please enter}}                                                                                                    |                                                                                                    |
|                                              | 按照上述项目,公司相关文件需要进行如下修改: {{Please enter}}                                                                                                    | Latest Gelectable.                                                                                                    |
|                                              | 修订责任人 {{Enter Signature}} 完成时间 {{Please select}}                                                                                                    | Latest Selectable:                                                                                                    |
|                                              |                                                                                                    | I de encomente de Mare de la la                                                                                                    |

After setting the workflow, click "Confirm"(Acceptor role in charge supports setting multiple at the same time, and if any one acceptance is passed, the acceptance is completed).

|                             |                           |                                       | Edit                                    |         |                |           |
|-----------------------------|---------------------------|---------------------------------------|-----------------------------------------|---------|----------------|-----------|
| egular Irregular            |                           |                                       | 10.Set the workflow (with * re          | quired) |                |           |
| asic Info. Template Setting | gs Workflow Settings      |                                       |                                         |         |                |           |
| Step 1:Execute(Neccessary)  |                           |                                       |                                         |         |                |           |
| Procedure                   | Role In Charge *          |                                       | Field Permissions                       |         | Warnin@ays *   |           |
| 1                           | 船长                        |                                       | All Read-Only      All Editable         | Custom  | 15             |           |
| Step 2:Accept(Optional)     |                           |                                       |                                         |         |                |           |
| Procedure                   | Role In Charge *          | Node Name                             | Field Permissions                       |         | Warning Days * | Operation |
| 1                           | 11.65前2长 ×                | Please enter                          | All Read-Only   All Editable            | Custom  | 15             | Delete    |
|                             | +                         |                                       | Add                                     |         |                |           |
| Acceptor role in            | charge supports setting   | g multiple at the same                | time,                                   |         |                |           |
| and if any one a            | acceptance is passed, the | e acceptance is compl<br>cc setting * | eted                                    | Op      | peration       |           |
| 影长                          |                           | ✓ Notice at the time                  | a of initiation and after full consent. | ✓ De    | lete           |           |
|                             |                           |                                       | Add                                     |         |                |           |
|                             |                           |                                       |                                         |         |                |           |

| 11.Click "Cor | nfirm"  |
|---------------|---------|
| Back          | Confirm |

#### Note:

During the setting process of Smart Template 2.0, For multi-line text control, the

blank line below the control should be deleted and the table height should be appropriately raised. In this way, when filling in the content, if the content in the control is not enough to fill the table, it will be displayed at the set line-height; and when the content of the control is filled in more, the line will also be automatically raised.

This setting can ensure that the form can be displayed flexibly and efficiently during the filling process, regardless of whether the content is small or large. It can not only improve the aesthetics of the form, but also avoid the problem of non-standard content display caused by too many blank lines.

| Edit                                                                                                    | 8                                                                                                    |
|----------------------------------------------------------------------------------------------------|----------------------------------------------------------------------------------------------------|
| Regular     Imogator       Basic Inflo.     Template Settings     Workflow Settings       * ^* 合 & instant Four - A* A* B / U + 6 X* X. ▲ * 図 Nemear, 図 3 = 1 = 1 = 1 = 1 = 0 @ 0 = 1 Q. @      | nplate2.0 Charge the template download the template                                                                      |
| Tempate Configuration Path: Click the blank areak, right-lick to select a component to insert thit the document. You can configure the component's properties for this field on the right sale. | Serial Number :: Multi-line Text Control  Placeholder:  Required:  Yea No Character Count: Default30000Within Characters |
|                                                                                                    | Back Next                                                                                                    |

### (2) Smart Template 1.0

Before uploading the template, use "{{field name}}" to identify the required contents, such as "{{number}}". Select "Smart Template 1.0" in the execution method, click upload the set template (only supporting .docx format), the system will automatically parse the fields in the template and set the data type of each field as needed. For example, "Last Review Time" can be set to "Date Selection" type. After the setting, click "Next" to set the workflow.

#### Note:

(1) "{{}}" is output by the English input method;

(2) If the placeholder in the document is not correctly identified (i. e. "{{XXXX}}"), you can try to manually input again, but the placeholder is still not identified, please contact the technical personnel for processing.

|                             | 风险评价                            | 估活动评审                   | 报告                   |            |
|-----------------------------|---------------------------------|-------------------------|----------------------|------------|
|                             | SPE                             | 80201-1 编               | 号: {{编号}}            |            |
| 上次评审时间                      | {{上次评审时间                        | }] 本次评审                 | 时间 {{ ス              | x 次 评 审 时  |
| 经过评审,下列<br>险因素及防范措          | 1风险因素及防范措施<br>措施需要增加,修改完        | 需要增加、修<br>善11           | 改完善: {经过             | 评审,下列风     |
| 6.                          | Before uploa                    | ding the                | template             | e. use "{{ |
| n                           | mall" to ide                    | ntify the               | required             | contont    |
| 110                         | aniejj to lue                   | nuly the                | requireu             | content    |
|                             |                                 |                         |                      |            |
|                             |                                 |                         |                      |            |
|                             |                                 |                         |                      |            |
|                             |                                 |                         |                      |            |
|                             |                                 |                         |                      |            |
|                             |                                 |                         |                      |            |
| LE HALL YE FE FO            | 시키면서구별을 들다                      | 15 Jun T Lin als        | I LET BR I SE TE FO  |            |
| 按照上述项目,                     | 公司相关文件需要进                       | 行如下修改:                  | {{按照上述项目             | ,公司相关文     |
| 按照上述项目,<br>件需要进行如7          | 公司相关文件需要进<br>「修改]]              | 行如下修改:                  | ((按照上述项目             | ,公司相关文     |
| 按照上述项目,<br>件需要进行如7          | 公司相关文件需要进<br>「修改}}              | 行如下修改:                  | 按照上述项目               | , 公司相关文    |
| 按照上述项目,<br>件需要进行如7          | 公司相关文件需要进<br>《修改]]              | 行如下修改:                  | [[按照上述项目             | , 公司相关文    |
| 按照上述项目,<br>件需要进行如7          | 公司相关文件需要进<br>「修改}}              | 行如下修改:                  | {{按照上述项目             | , 公司相关文    |
| 按照上述项目,<br>件需要进行如7          | 公司相关文件需要进<br>「修改}}              | 行如下修改:                  | {{按照上述项目             | , 公司相关文    |
| 按照上述项目,<br>件需要进行如7          | 公司相关文件需要进<br>「修改}}              | 行如下修改:                  | [[按照上述项目             | , 公司相关文    |
| 按照上述项目,<br>件需要进行如7          | 公司相关文件需要进<br>「修改]]              | 行如下修改:                  | [[按照上述项目             | , 公司相关文    |
| 按照上述项目,<br>件需要进行如7          | 公司相关文件需要进<br>「修改]]              | 行如下修改:                  | [[按照上述项目             | , 公司相关文    |
| 按照上述项目,<br>件需要进行如7          | 公司相关文件需要进<br>「修改}}              | 行如下修改:                  | {{按照上述项目             | , 公司相关文    |
| 按照上述项目,<br>件需要进行如7          | 公司相关文件需要进<br>「修改}}              | 行如下修改:                  | [[按照上述项目             | , 公司相关文    |
| 按照上述项目,<br>件需要进行如7          | 公司相关文件需要进<br>「修改}}              | 行如下修改:                  | [[按照上述项目             | , 公司相关文    |
| 按照上述项目,<br>件需要进行如7          | 公司相关文件需要进<br>「修改]]              | 行如下修改:                  | [[按照上述项目             | , 公司相关文    |
| 按照上述项目,<br>件需要进行如7          | 公司相关文件需要进<br>「修改]]              | 行如下修改:                  | [[按照上述项目             | , 公司相关文    |
| 按照上述项目,<br>件需要进行如7          | 公司相关文件需要进<br>「修改]]              | 行如下修改:                  | [[按照上述项目             | , 公司相关文    |
| 按照上述项目,<br>件需要进行如7          | 公司相关文件需要进<br>「修改]]              | 行如下修改:                  | [[按照上述项目             | , 公司相关文    |
| 按照上述项目,<br>件需要进行如7          | 公司相关文件需要进<br>「修改]]<br>{{修订责任人}} | 行如下修改:                  | {{按照上述项目<br>{{完成时间}} | , 公司相关文    |
| 按照上述项目,<br>件需要进行如7<br>修订责任人 | 公司相关文件需要进<br>「修改]]<br>{{修订责任人]] | 行 <b>如</b> 下修改:<br>完成时间 | {{按照上述项目<br>{{完成时间}} | , 公司相关文    |

| sic Info. Template Set                                     | tings Workflow Settings n the execution method, click upload the template (only      | Tips: If template setup is skipped, execution car<br>v supporting .docx format)         | n only be completed by uploading attachment |
|------------------------------------------------------------|--------------------------------------------------------------------------------------|-----------------------------------------------------------------------------------------|---------------------------------------------|
| Execution M                                                | ethod: Smart Template1.0 ~                                                           | Execution Method: Online Editing SMS Files File Name Or                                 | peration                                    |
| Please up<br>Clin<br>Tips:<br>1. Before unloading the term | who the template first. It supports DOCX format.  ck or Drag The File Here to Upload | N/A<br>Non-System Document Template<br>Upload<br>Supports Word, Excel, and PPT Format F | ilos                                        |

| Regular Irregular Basic Info. Template Settings Workflow Settings                                                                 | A 8.Set the data | a type of each field as needed<br>Execution Method: Smart Ter | Click to change or<br>mplate1.0 Change the template | download the template |
|----------------------------------------------------------------------------------------------------|------------------|---------------------------------------------------------------|-----------------------------------------------------|-----------------------|
| ✓ SPR0201-1风险评估活动评审报                                                                                                    | 1 C S Q SP       | Please set the data type for each field.                      |                                                     | Default to Last Entry |
|                                                                                                    | Â                | Field Name                                                    | Field Type                                          | _ ,                   |
|                                                                                                    |                  | ≔ 编号                                                          | 单行文本 🗸                                              |                       |
| 风险计估活动计中报告           SPR0201-1 编号: {(编号)}           上次评审时间         [(上次评审时 案时 本次评审时间           [(上次 评 案 时 本次评审时间         [(]本 次 训 | * # 时            | ≔ 上次评审时间                                                      | 日期选择 ~<br>yyyy年MM月dd日                               | Output Format -       |
| 经过评审,下列风险因素及防范港端需要增加、修改完善; {{经过评审,<br>险因素及防范潜地需要增加、修改完善}}                                                                         | 下列风              | ≔ 本次评审时间                                                      | 日期选择 ~                                              | Output Format -       |
| 1 / 1   💬 60% ④                                                                                                    |                  | ≔ 经过评审,下列风险因素及防范措施                                            | 多行文本 <b>~</b>                                       |                       |
| 1                                                                                                    | • • •            | 需要增加、修改完善                                                     | O Click "Next" to get the                           |                       |
|                                                                                                    |                  |                                                               | 9.CIICK INEXT TO SET THE V                          |                       |

After setting the process, click "OK" (Acceptor role in charge supports setting multiple at the same time, and if any one acceptance is passed, the acceptance is completed).

| ic Info. Template Settings | Workflow Settings       |                                      |                                            |           |                |           |
|----------------------------|-------------------------|--------------------------------------|--------------------------------------------|-----------|----------------|-----------|
| ep 1:Execute(Neccessary)   |                         |                                      |                                            |           |                |           |
| rocedure                   | Role In Charge *        |                                      | Field Permissions                          |           | Warnin@ays *   |           |
| 1                          | 船长                      |                                      | All Read-Only      All Editable      Custo | m         | 15             |           |
| Step 2:Accept(Optional)    |                         |                                      |                                            |           |                |           |
| Procedure                  | Role In Charge *        | Node Name                            | Field Permissions                          |           | Warning Days * | Operation |
| 1                          | NARMEN X                | Please enter                         | All Read-Only      All Editable      Custo | m         | 15             | Delete    |
|                            | -                       |                                      | Add                                        |           |                |           |
| Acceptor role in c         | harge supports setting  | g multiple at the same               | e time,                                    |           |                |           |
| and if any one ac          | ceptance is passed, the | e acceptance is comp<br>cc setting * | leted                                      | Operation |                |           |
| 845                        |                         | ✓ Notice at the tin                  | e of initiation and after full consent.    | ✓ Delete  |                |           |
|                            |                         |                                      | 0.44                                       |           |                |           |

11.Click "Confirm

## 2.Online Editing

After the user logs in the the OLISS Web side, click "SMS Task Setting", then click "Add" to enter the Add interface, select "regular" or "irregular" as needed, fill in the basic information (with \* required), select the associated SMS files and applicable vessels, and click "Next" to set the template.

Note: When selecting the associated system file, if the selected system file has an attachment, the attachment can be used as a template for online editing.

| ● 互海科技 ◎ Q                                                                                                    |                                                              | Workber                                        | nch (20984) Vessel Monitor F                                                                                                    | nd Switching Sy:            | stem 👻 💭 💱 E                                                    | en• 🕐 🌔 🛤             |
|----------------------------------------------------------------------------------------------------|--------------------------------------------------------------|------------------------------------------------|----------------------------------------------------------------------------------------------------|-----------------------------|-----------------------------------------------------------------|-----------------------|
| 🗂 SMS Management 🗸 SMS Tas                                                                                                    | sk SMS Task Settin                                           | 19                                             |                                                                                                    |                             |                                                                 |                       |
| SMS Files > Add                                                                                                    | Add     Export Se                                            | t Expiration Date Copy                         | y Vessel Valid v Associated Si                                                                                                    | IS Files 🗸 Execution Method | ✓ Keywords Searchi                                              | ing Search Reset      |
| Audits Management                                                                                                    | le No. Table No.                                             | Table Name Reco                                | vrd Time Vessel Name 🔻 Deceluing D                                                                                                    | ent Effective Time I        | Inload Perio PLC of                                             | fll Operation         |
| Security Check                                                                                                    | and, fabre no.                                               | 新順和結告告書                                        | and think to boost taking t                                                                                                    |                             | podd r onom r mo o                                              |                       |
| Operation V 0 00<br>Record                                                                                                    | 00 cx003-01                                                  | 人员职责熟悉记录表                                      | LINK OCEAN 1                                                                                                    | 2020-11-09 1                | Month 船长                                                        | Edit Delete Off       |
| SMS Task 0 00                                                                                                    | 01001 001001-1                                               | 船舶SMS报告<br>(智能模板2.0)                           | LINK OCEAN                                                                                                    | 2024-01-01 1                | Month 船长                                                        | Edit Delete Off       |
| SMS Task<br>Setting 0 01                                                                                                    | IS Task Setting"<br>01 0101                                  | 船舶SMS检查报<br>告(智能模板)                            | LINK OCEAN 体系办                                                                                                    | 2024-11-14 II               | rregular   船长                                                   | Edit   Delete   Off   |
| SMS Archive 0 01                                                                                                    | 01 HH0101990                                                 | 互海测试管理表<br>格                                   | LINK OCEAN 1                                                                                                    | 2024-08-08                  | rregular 船长                                                     | Edit Delete Off       |
| Customs Affairs >     Management     O     O6                                                                                                    | 01229                                                        | 船舶SMS报告                                        | LINK OCEAN                                                                                                    | 2024-01-01 li               | rregular   船长                                                   | Edit   Delete   Off   |
| △ Vessel Incident Records 0 09                                                                                                    | 01101 091101                                                 | excel091101                                    | LINK OCEAN 1                                                                                                    | 2024-09-11 1                | Month 采购专                                                       | 员 Edit   Delete   Off |
| Address Book                                                                                                    |                                                              |                                                |                                                                                                    |                             |                                                                 |                       |
| A E-Signature                                                                                                    |                                                              |                                                | 650 Total 1                                                                                                    | 0Total/Page ~ < 1           | 2 3 65                                                          | > Go To 1 Page        |
| Colored Street and and so the second second second                                                                                                    | a sector of                                                  |                                                |                                                                                                    |                             |                                                                 |                       |
| 3.Select "regular" or "irregular" as n                                                                                                    | eeded                                                        | 4.Fill in t                                    | Add<br>the basic information (with * requi                                                                                                    | red)                        |                                                                 | 8                     |
| 3.Select "regular" or "irregular" as n<br>Regular Irregular<br>Basic Info. Template Settings                                                                                                    | workflow Setting                                             | 4.Fill in t                                    | Add<br>the basic information (with * requi                                                                                                    | red)                        |                                                                 | 8                     |
| 3.Select "regular" or "irregular" as n<br>Regular<br>Basic Info.<br>File No. *                                                                                                    | Workflow Setting<br>Table No. *                              | 4.Fill in 1<br>JS                              | Add<br>the basic information (with * requi                                                                                                    | red)                        | No. * (The Smaller,The                                          | Cioser)               |
| 3.Select "regular" or "irregular" as n<br>Regular<br>Basic Info.<br>File No. *<br>Please enter                                                                                                    | Workflow Setting<br>Table No. *<br>Please ent                | <b>4.Fill in 1</b><br>js<br>er                 | Add the basic information (with * requi the basic information (with * requi)the basic information (wit | red)                        | No. <sup>*</sup> (The Smaller,The I                             | Cioser)               |
| 3.Select "regular" or "irregular" as n<br>Regular<br>Basic Info. Template Settings<br>File No. *<br>Please enter<br>Effective Time                                                                                              | Workflow Setting<br>Table No. *<br>Please ent<br>Upload Peri | 4.Fill in 1<br>js<br>er<br>lod(Month) *        | Add the basic information (with * requi                                                                                                    | red)                        | No. * (The Smaller, The i<br>0<br>Receiving Dept                | Closer)               |
| 3.Select "regular" or "irregular" as n<br>Regular<br>Basic Info. Template Settings<br>File No. *<br>Please enter<br>Effective Time<br>2024-12-12                                                                                | Workflow Setting<br>Table No. *<br>Please ent<br>Upload Per  | 4.Fill in t<br>ps<br>er<br>clod(Month) *<br>er | Add the basic information (with * requi                                                                                                    | red)                        | No. * (The Smaller,The o<br>0<br>Receiving Dept<br>Please enter | Closer)               |
| 3.Select "regular" or "irregular" as n<br>Regular Irregular<br>Basic Info. Template Settings<br>File No. *<br>Please enter<br>Effective Time<br>2024-12-12<br>Remarks                                                           | Workflow Setting<br>Table No. *<br>Please ent<br>Upload Per  | 4.Fill in 1<br>ps<br>er<br>clod(Month) *<br>er | Add the basic information (with * requi                                                                                                    | red)                        | No. * (The Smaller,The<br>0<br>Receiving Dept<br>Please enter   | Closer)               |
| 3.Select 'regular' or 'irregular' as n<br>Regular Irregular<br>Basic Info. Template Settings<br>File No. *<br>Please enter<br>Effective Time<br>2024-12-12<br>Remarks<br>Please enter                                           | Workflow Setting<br>Table No. *<br>Please ent<br>Upload Peri | 4.Fill in 1<br>ps<br>er<br>lod(Month) *<br>er  | Add the basic information (with * requi                                                                                                    | ed)                         | No. * (The Smaller,The<br>0<br>Receiving Dept<br>Please enter   | Closer)               |
| 3.Select 'regular' or 'irregular' as n Regular Basic Info. Template Settings File No. ' Please enter Effective Time 2024-12.12 Remarks Please enter Associated SMS Files Please solvet SMS Files Vessel Name * _ Select All Add | Workflow Setting<br>Table No.*<br>Please ent<br>Upload Peri  | 4.Fill in t                                    | Add the basic information (with * requi Table Name * Please enter Record Time Please enter                                                                                                    | red)                        | No. * (The Smaller, The<br>0<br>Receiving Dept<br>Please enter  | Closer)               |

#### Associated SMS Files If the selected SMS file comes with attachments, this attachment can be used

| 6.Se | elect th | he relevant SMS fil   | les as needed |                                                         |                   |          | Please select File Grouping | ~              | Search Clear |
|------|----------|-----------------------|---------------|---------------------------------------------------------|-------------------|----------|-----------------------------|----------------|--------------|
|      |          | File Classificatio    | File No.      | 安全                                                      | Responsible Dept. | Appx No. | Yes 🕶                       | Effective Date | Uploader     |
| (    |          | Procedure Manua       |               | 安全管理程序文件目录(Catalog Of Safety Manageme<br>nt Procedures) |                   |          | Yes                         |                | CruzDing     |
|      |          | Management Manu<br>al | SMM-2021      | 安全管理手册                                                  |                   |          | Yes                         | 2021-08-18     | 沈雪飞          |
|      |          | Management Form       | LW9.27.4      | 甲板部安全设施检查表                                              |                   |          | Yes                         |                | 杨芬芬          |
|      |          | Management Form       | LW16.1.3      | 安全生产标准化管理综合评价与改进报告                                      |                   |          | Yes                         |                | 沈雪飞          |
|      |          |                       |               |                                                         |                   |          |                             |                |              |

4 Total 10Total/Page 🗸

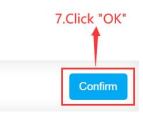

|                                  |                                                      | Add           |                                                   |
|----------------------------------|------------------------------------------------------|---------------|---------------------------------------------------|
| 2024-12-12                       | 1                                                    | Please enter  | Please enter                                      |
| Remarks                          |                                                      |               |                                                   |
| Please enter                     |                                                      |               |                                                   |
| Associated SMS Files             |                                                      |               |                                                   |
| Please select SMS files.         |                                                      |               |                                                   |
| File No.                         | File Name                                            | Appendix      | Operation                                         |
|                                  | 安全管理程序文件目录(Catalog Of Safety Manage ment Procedures) |               | ×                                                 |
| Vessel Name * 🗌 Select All 🛛 Add |                                                      |               |                                                   |
| Vessel                           | Initial Upload Date 😢                                | Deadline 🙆    | Operation                                         |
| LINK OCEAN 1                     | 2024-12-12                                           | Please select | Delete                                            |
|                                  |                                                      | 8.Afte        | er selecting the applicable vessels, click "Next" |

You can choose the attachment of the associated system file as the template for online editing, or you can upload the file as the template (support Word, Excel, PPT format files), and click "Next" to set up the workflow.

|                                                                                      |                                                                                                    | Add                                                                                                    | 2                                                 |
|--------------------------------------------------------------------------------------|----------------------------------------------------------------------------------------------------|----------------------------------------------------------------------------------------------------|---------------------------------------------------|
| egular Irregular                                                                     |                                                                                                    |                                                                                                    |                                                   |
| Basic Info. Template Setting                                                         | gs Workflow Settings                                                                                                    | Tips: If template setup is skipped, execution can only be completed by uploar                                                                                                    | ding attachments                                  |
| Execution Meth<br>Please uplos<br>Click o<br>Tips:<br>1. Please upload a docx format | nod: Smart Template2.0<br>ad the template first. It supports DOCX format.<br>or Drag The File Here to Upload<br>file after Word 2007 version. | Execution Method: Online Editing<br>SMS Files<br>File Name Operation<br>SMSISUITELL, docx Set As Template<br>Upload 9,You can choose the attachment of<br>system file as the template for onlin<br>Supports Word, Excel, any Our Can, upload the file as the temp<br>Word, Excel, PPT format files) | f the associat<br>e editing, or<br>llate (support |
|                                                                                      |                                                                                                    |                                                                                                    | Back Nex                                          |
|                                                                                      |                                                                                                    |                                                                                                    |                                                   |
|                                                                                      |                                                                                                    | Add<br>Click to change or download th                                                                                                    | e template                                        |
| egular Irregular                                                                     |                                                                                                    | Add Click to change or download th                                                                                                    | e template                                        |
| egular Irregular<br>3asic Info. Template Setting                                     | gs Workflow Settings                                                                                                    | Add Click to change or download th Execution Method: Online Editing Change the temptate download                                                                                                    | e template                                        |
| egular Irregular<br>Aasic Info. Template Setting<br>文 SPR0201-2网始评估活动评审排             | gs Workflow Settings                                                                                                    | Add<br>Click to change or download th<br>Execution Method: Online Editing Change the template downloa<br>Change the template downloa                                                                                                    | e template                                        |
| egular Irregular<br>3asic Info. Template Setting<br>V SPR0201-2网络评估活动详审排             | gs Workflow Settings<br>KE                                                                                                    | Add<br>Click to change or download th<br>Execution Method: Online Editing Change the temptate downloa<br>C c<br>文评估活动评审报告                                                                                                    | e template                                        |
| egular Irregular<br>lasic Info. Template Setting<br>V SPR0201-2风始评估活动评审排             | gsWorkflow Settings<br>R<br>风风                                                                                                    | Add<br>Click to change or download th<br>Execution Method: Online Editing Change the temptate downlo<br>□ c<br>2 评估活动评审报告<br>SPR0201-1 编号:                                                                                                    | e template                                        |
| agular Irregular<br>asaic Info. Template Setting<br>v sPR0201-2风险评估活动评审报             | gs Workflow Settings<br>履<br>L次评审时间                                                                                                    | Ad<br>Click to change or download th<br>Execution Method: Online Editing Change the template downloa<br>C c c<br>C c<br>C c<br>C c<br>C c<br>C c<br>C c<br>C                                                                                                    | e template                                        |
| egular Irregular<br>lasic Info. Template Setting<br>v SPR0201-2风始评估活动评审排             | gs Workflow Settings<br>版<br>上次评审时间<br>经过评审,下列风险因素及防多                                                                                         | Ad<br>Click to change or download th<br>Execution Method: Online Editing Change the template downloa<br>C c c<br>文评估活动评审报告<br>SPR0201-1 编号:<br>本次评审时间<br>范措施需要增加、修改完善:                                                                                                    | e template                                        |

After setting the workflow, finally click "Confirm"(Acceptor role in charge supports setting multiple at the same time, and if any one acceptance is passed, the acceptance is completed).

| Step 1:Execute(Neccessary)         Field Permissions         Wamin@ays *           1         IEIK <ul></ul>                                                              |           |
|----------------------------------------------------------------------------------------------------|-----------|
| 1                                                                                                    |           |
| Step 2:Accept(Optional)                                                                                                    |           |
|                                                                                                    |           |
| Procedure Role In Charge * Node Name Field Permissions Warning Days *                                                                                                    | Operation |
| 1 Please enter OAI Read-Only @AII Editable Ocustom 15                                                                                                    | Delete    |
| Acceptor role in charge supports setting multiple at the same time,<br>and if any one acceptance is passed, the acceptance is completed<br>Rate * CC Setting * Operation |           |
| BH Votice at the time of initiation and after full consent. V Delete                                                                                                    |           |
| 2nd                                                                                                    |           |

# **3.Uploading Attachments**

After the user logs in the the OLISS Web side, click "SMS Task Setting", then click "Add" to enter the Add interface, select "regular" or "irregular" as needed, fill in the basic information (with \* required), and click "Next" to set the template.

| 与 互海科技 (                                                                                                    | ତ Q                                             |                                                                       | Workbench (20984) Vessel Monit                     | tor Find Switchin                 | g System 👻 💭 🍃                                           | ζ en • ⑦ 🌔 朱慧          |  |  |  |  |
|----------------------------------------------------------------------------------------------------|-------------------------------------------------|-----------------------------------------------------------------------|----------------------------------------------------|-----------------------------------|----------------------------------------------------------|------------------------|--|--|--|--|
| 🗂 SMS Management 🗸                                                                                                   | SMS Task SM                                     | IS Task Setting                                                       |                                                    |                                   |                                                          |                        |  |  |  |  |
| SMS Files                                                                                                    | Add Import                                      | k "Add"<br>Export Set Expiration Dat                                  | te Copy Vessel Valid v As                          | sociated SMS Files v Execution Me | thod 🗸 Keywords S                                        | Searching Search Reset |  |  |  |  |
| Audits Management                                                                                                    |                                                 |                                                                       |                                                    |                                   |                                                          |                        |  |  |  |  |
| Security Check                                                                                                    | No. File No.                                    | Table No. Table Name                                                  | Record Time Vessel Name * R                        | eceiving Dept Effective Time      | Upload Perio F                                           | P.I.C of U Operation   |  |  |  |  |
| Operation<br>Record                                                                                                  | 0 000                                           | 新時和特內序<br>cx003-01 人员职责熟悉<br>录表                                       | F島<br>影记 LINK OCEAN 1                              | 2020-11-09                        | 1Month f                                                 | 船长 Edit Delete Off     |  |  |  |  |
| SMS Task                                                                                                    | 0 001001                                        | 001001-1 船舶SMS报告<br>(智能模板2                                            | 告 LINK OCEAN<br>2.0)                               | 2024-01-01                        | 1Month                                                   | 船长 Edit Delete Off     |  |  |  |  |
| SMS Task<br>Setting                                                                                                  | 1.Click "SMS Task Se     0 0101                 | tting"         船舶SMS检查           0101         告(智能模板)                 | 查报 LINK OCEAN 体                                    | ·系办 2024-11-14                    | Irregular                                                | 船长 Edit Delete Off     |  |  |  |  |
| SMS Archive                                                                                                    | 0 0101                                          | HH0101990 互海測试管理<br>格                                                 | 里表 LINK OCEAN 1                                    | 2024-08-08                        | Irregular                                                | 船长 Edit Delete Off     |  |  |  |  |
| Customs Affairs >                                                                                                    | 0 06101                                         | 01229 船舶SMS报信                                                         | 告 LINK OCEAN                                       | 2024-01-01                        | Irregular f                                              | 船长 Edit Delete Off     |  |  |  |  |
| A Vessel Incident Records                                                                                            | 0 091101                                        | 091101 excel091101                                                    | LINK OCEAN 1                                       | 2024-09-11                        | 1Month 3                                                 | 采购专员 Edit Delete Off   |  |  |  |  |
| Address Book                                                                                                    |                                                 |                                                                       |                                                    |                                   |                                                          |                        |  |  |  |  |
| 요 E-Signature >                                                                                                    |                                                 |                                                                       | 650                                                | Total 10Total/Page ~ < 1          | 2 3                                                      | 65 > Go To 1 Page      |  |  |  |  |
| Add   Regular Irregular or "irregular" as needed 4.Fill in the basic information (with * required)                   |                                                 |                                                                       |                                                    |                                   |                                                          |                        |  |  |  |  |
| Basic Info. Temp                                                                                                    | Basic Info. Template Settings Workflow Settings |                                                                       |                                                    |                                   |                                                          |                        |  |  |  |  |
| File No. *                                                                                                    |                                                 |                                                                       |                                                    |                                   |                                                          |                        |  |  |  |  |
| Fiedoe enter                                                                                                    |                                                 | Table No. *                                                           | Table Name *                                       | 0                                 | No. * (The Smalle                                        | er,The Closer)         |  |  |  |  |
|                                                                                                    |                                                 | Table No. * Please enter                                              | Table Name * Please enter                          |                                   | No. * (The Smalle                                        | ar, The Closer)        |  |  |  |  |
| Effective Time                                                                                                    |                                                 | Table No. *<br>Please enter<br>Upload Period(Month) *<br>Please enter | Table Name * Please enter Record Time Please enter |                                   | No. * (The Smalle<br>0<br>Receiving Dept                 | er, The Closer)        |  |  |  |  |
| Effective Time<br>2024-12-12                                                                                         |                                                 | Table No. *<br>Please enter<br>Upload Period(Month) *<br>Please enter | Table Name * Please enter Record Time Please enter |                                   | No. * (The Smalle<br>0<br>Receiving Dept<br>Please enter | ar, The Closer)        |  |  |  |  |
| Effective Time<br>2024-12-12<br>Remarks<br>Please enter                                                              |                                                 | Table No. *<br>Please enter<br>Upload Period(Month) *<br>Please enter | Table Name * Please enter Record Time Please enter |                                   | No. * (The Smalle<br>0<br>Receiving Dept<br>Please enter | sr, The Closer)        |  |  |  |  |
| Effective Time<br>2024-12-12<br>Remarks<br>Please enter                                                              |                                                 | Table No, *<br>Please enter<br>Upload Period(Month) *<br>Please enter | Table Name * Please enter Record Time Please enter |                                   | No.* (The Smalle<br>0<br>Receiving Dept<br>Please enter  | sr,The Closer)         |  |  |  |  |
| Effective Time 2024-12-12 Remarks Please enter Associated SMS Files Please select SMS files Vessel Name * _ Select A | Mi Add                                          | Table No. * Please enter Upload Period(Month) * Please enter          | Table Name * Please enter Record Time Please enter |                                   | No. * (The Smalle<br>0<br>Receiving Dept<br>Please enter | sr, The Closer)        |  |  |  |  |
| Effective Time 2024-12-12 Remarks Please enter Associated SMS Files Please select SMS files. Vessel Name *  Select A | MI Add                                          | Table No. *<br>Please enter<br>Upload Period(Month) *<br>Please enter | Table Name * Please enter Please enter             |                                   | No. * (The Smalle<br>0<br>Receiving Dept<br>Please enter | sr,The Closer)         |  |  |  |  |

Due to the method of uploading attachments, directly skip the template Settings and click "Next" to set the workflow.

| asic Info. | Template Settings Workflow Settings                | Tips: If template setup is skipped, execution can only be completed by uploading attachm |
|------------|----------------------------------------------------|------------------------------------------------------------------------------------------|
|            | Execution Method: Smart Template2.0 ~              | Execution Method: Online Editing SMS Files                                               |
|            |                                                    | File Name Operation                                                                      |
|            | 11                                                 | N/A                                                                                      |
|            | Please unload the template first. It supports DOCX | Non-System Document Template                                                             |
|            | format.                                            | Upload                                                                                   |
|            | Click or Drag The File Here to Upload              | Supports Word, Excel, and PPT Format Files                                               |
| Tips:      |                                                    |                                                                                          |

After setting the workflow, finally click "Confirm"(Acceptor role in charge supports setting multiple at the same time, and if any one acceptance is passed, the acceptance is completed).

| Edit<br>7.Set the workflow (with * required)                                                                                                    |                       |                      |                                             |            |                |           |  |  |
|----------------------------------------------------------------------------------------------------|-----------------------|----------------------|---------------------------------------------|------------|----------------|-----------|--|--|
| Basic Info. Template Settin                                                                                                    | Igs Workflow Settings |                      |                                             |            |                |           |  |  |
| Procedure                                                                                                    | Role In Charge *      |                      | Field Permissions                           |            | Warninĝiays *  |           |  |  |
| 1                                                                                                    | 船长                    |                      | All Read-Only      All Editable      Custom |            | 15             |           |  |  |
| Step 2:Accept(Optional)                                                                                                    |                       |                      |                                             |            |                |           |  |  |
| Procedure                                                                                                    | Role In Charge *      | Node Name            | Field Permissions                           |            | Warning Days * | Operation |  |  |
| 3                                                                                                    | 机等部长 ×                | Please enter         | All Read-Only      All Editable      Custom |            | 15             | Delete    |  |  |
|                                                                                                    | +                     |                      | Add                                         |            |                |           |  |  |
| Acceptor role in charge supports setting multiple at the same time,<br>somet<br>or Nue:<br>C Rue:<br>C Rue:<br>C |                       |                      |                                             |            |                |           |  |  |
| 总船长                                                                                                    |                       | ✓ Notice at the time | e of initiation and after full consent.     | · ✓ Delete |                |           |  |  |
|                                                                                                    |                       |                      | Add                                         |            |                |           |  |  |
|                                                                                                    |                       |                      |                                             |            |                |           |  |  |

| 8.Click "Co | onfirm" |
|-------------|---------|
|             | +       |
|             | Confirm |